# IP over ATM PVC 接続のトラブルシューティン グ

## 内容

### <u>概要</u>

<u>前提条件</u>

<u>要件</u>

<u>使用するコンポーネント</u>

<u>表記法</u>

ポイントツーポイント インターフェイスとマルチポイント インターフェイス

<u>ATM 接続における Inverse ARP</u>

<u>RFC 1483 を使用した LLC と SNAP カプセル化</u>

IP から ATM VC へのスタティック マッピング

<u>トラブルシューティングの手順</u>

<u>手順 1</u>

<u>手順2</u>

手順3

手順 4

関連情報

## <u>概要</u>

この文書は、ATM ネットワークで使用されるアドレス解決およびパケット カプセル化方法の概要を示しています。また、新しい Permanent Virtual Circuit(PVC; 相手先固定接続)を有効にしたときに ATM クラウドを経由する ping が通らなくなった場合のトラブルシューティング ステップを示します。

## 前提条件

### <u>要件</u>

ルーテッド<u>RFC 1483</u>を使用する場合、ATMは、物理回線を介してIPおよびその他のレイヤ3パケットを送信するために使用されるレイヤ2プロトコルと考えることができます。事実、ATM はイーサネット テクノロジーとよく似ています。イーサネット ネットワークで正常に通信するには、次の 2 つの規則が必要です。

- アドレス解決:宛先 IP アドレスを宛先 MAC アドレスに解決する必要があります。IP では Address Resolution Protocol (ARP)を使用してこのマッピングを動的に検出します。ルータ またはホスト上にスタティックな ARP エントリを設定することも可能です。
- パケットカプセル化:次に上位層のプロトコルまたはヘッダーを受信装置に伝えるために、
   ヘッダーを付加する必要があります。イーサネットでは通常、Logical Link Control (LLC; 論)

理リンク制御副層)ヘッダーを使用します。たとえば、LLC ヘッダーの中の Destination Service Access Point (DSAP; 宛先アクセスポイント)または Source Service Access Point (SSAP; 送信元サービス アクセスポイント)に値「AA」が設定されていれば、SNAP ヘッダーが後に続くことを示します。SNAP ヘッダーには、組織固有識別子 (OUI)、つま り OUI フィールドと、プロトコル ID フィールドが含まれます。プロトコル ID「0800」は、 イーサネット フレームのデータ部分に IP パケットが含まれることを示します。

### <u>使用するコンポーネント</u>

このドキュメントの内容は、特定のソフトウェアやハードウェアのバージョンに限定されるもの ではありません。

このドキュメントの情報は、特定のラボ環境にあるデバイスに基づいて作成されました。このド キュメントで使用するすべてのデバイスは、初期(デフォルト)設定の状態から起動しています 。対象のネットワークが実稼働中である場合には、どのようなコマンドについても、その潜在的 な影響について確実に理解しておく必要があります。

### <u>表記法</u>

ドキュメント表記の詳細は、「<u>シスコ テクニカル ティップスの表記法</u>」を参照してください。

## <u>ポイントツーポイント インターフェイスとマルチポイント イン</u> ターフェイス

フレームリレーと同様、ATM も 2 種類のインターフェイスをサポートします。ポイントツーポイ ントおよびマルチポイント。どちらのインターフェイスを選択するかにより、IP から ATM への マッピングする設定コマンドを使用する必要があるかどうかが決まります。PVC それ自体を設定 した後、特定の宛先に到達するためにどの PVC を使用するかをルータに通知する必要がありま す。次にこれら 2 つのインターフェイスについて説明します。

- ポイントツーポイント サブインターフェイス:ポイントツーポイント サブインターフェイス では、ルータの各ペアにそれぞれサブネットがあります。PVC をポイントツーポイント サブ インターフェイスに配置した場合、ルータはサブインターフェイス上に1つのポイントツー ポイント PVC だけが設定されていると見なします。したがって、宛先 IP アドレスが同じサ ブネットに属する IP パケットは、すべてこの VC に転送されます。これがマッピングの最 も簡単な設定方法であり、推奨される方法です。
- マルチポイントネットワーク:マルチポイントネットワークには、同じサブネット内に3つ以上のルータがあります。PVCをポイントツーマルチポイントサブインターフェイスまたはメイン インターフェイス(これはデフォルトでマルチポイントです)に配置した場合は、スタティックマッピングを設定するか、またはダイナミックマッピング用に Inverse Address Resolution Protocol (Inverse ARP)によるダイナミックマッピングを有効にする必要があります。

## <u>ATM 接続における Inverse ARP</u>

イーサネット ネットワークでは、IP ベースのネットワーク デバイスは、宛先のレイヤ 3 アドレ スに対応する宛先の MAC アドレスを検出する必要がある場合に ARP を使用します。レイヤ 2 ネ ットワーク デバイスは、宛先の MAC アドレスに対応する宛先のレイヤ 3 アドレスを検出する必要がある場合に Inverse ARP を使用します。

ATMネットワークで<u>は、RFC 1577、Classical IP and ARP over ATM</u>、アドレス解決のメカニズ ムを指定し、Inverse ATM Address Resolution Protocol(InATMARP)を定義します。

InATMARP により、ATM インターフェイスはレイヤ 2 アドレスを検知します。これは PVC の Virtual Path Identifier (VPI; 仮想パス識別子) または Virtual Channel Identifier (VCI; 仮想チャネ ル識別子)です。 ただし、どの IP アドレスが接続の反対側で到達可能であるかを PVC が検出す る必要があります。VC のリモートエンドの IP アドレスを検出するために、ルータは VC に InATMARP 要求を送出します。

**注**:InATMARPはEthernet InARPと同じプロトコルです。これは<u>RFC 1293</u>で定義さ<u>れ</u>、ATMネ ットワークでARPをサポートする拡張機能が追加されています。

ポイントツーポイント サブインターフェイスでは、トラフィックが送受信される VC およびパス が 1 つなので、スタティック マッピングも Inverse ARP も必要ありません。ルータは、ルーティ ング テーブルを参照してフォワーディングに関する決定を下すだけです。

Cisco IOS(R) リリース 12.2(4) および 12.1(11) では、ポイントツーポイント サブインターフェイ スは InATMARP 要求に応答するだけで、InATMARP 要求を生成しません(CSCdu53060)。以 前は、Cisco IOS のバージョンによってはポイントツーポイント サブインターフェイスが ARP 要求を開始しており、また一部のバージョンでは ARP 要求への応答に失敗していました (CSCdt47188)。ポイントツーポイント サブインターフェイスでは、マルチポイント ハブとポ イントツーポイント スタブを使用したハブアンドスポーク トポロジをサポートするため、デフォ ルトでは Inverse ARP が有効なままです。ハブにスタティック マップが設定されていない場合は 、ハブの Inverse ARP 要求にスタブが応答する必要があります。この場合、show atm map コマ ンド(ポイントツーポイント インターフェイスポイントの InARP によるダイナミックまたはス タティック マッピングを表示するためのコマンド)では、ポイントツーポイント リンクのスタテ ィック エントリは表示されなくなります。その出力例を以下に示します。

Luke# show run int a2/0.3

Building configuration...
!
interface ATM2/0.3 point-to-point
ip address 192.168.3.1 255.255.252.252
no ip route-cache
no ip mroute-cache
pvc 0/300
!

Luke# show atm map

Luke#

Inverse ARP は、マルチポイント リンクではデフォルトで有効です。次の例では、マルチポイン ト サブインターフェイスを作成しています。debug atm arp コマンドを使用することにより、レ イヤ 3 IP アドレスとレイヤ 2 VPI/VCI の間のダイナミック マッピングが InATMARP によって作 成されることがわかります。

#### 7500-1# show running-config

!--- Output suppressed. interface ATM1/1/0.200 multipoint ip address 2.2.2.1 255.255.255.0 no ip directed-broadcast pvc 2/200 !--- Output suppressed. 5d10h: ATMARP:Sending first PVC INARP 5d10h: ATMARP(ATM1/1/0.200)O: INARP\_REQ to VCD#20 2/200 for link 7(IP) 5d10h: ATMARP(ATM1/1/0.200)I: INARP Reply VCD#20 2/200 from 2.2.2.2 7500-1# show atm map Map list ATM1/1/0.100\_ATM\_INARP : DYNAMIC ip 1.1.1.2 maps to VC 19, VPI 2, VCI 100, ATM1/1/0.100

Map list ATM1/1/0.200\_ATM\_INARP : DYNAMIC ip 2.2.2.2 maps to VC 20, VPI 2, VCI 200, ATM1/1/0.200 マッピングの再確認のために新しい InATMARP パケットが送信される頻度を変更するには、 inarp コマンドを使用します。

7500-1(config-subif)# **pvc 2/200** 

7500-1(config-if-atm-vc)# inarp ?

<1-60> InARP Frequency in minutes <cr>

7500-1(config-if-atm-vc)# inarp 5

7500-1(config-if-atm-vc)# end

7500-1# **show atm vc** 

5d10h: ATMARP:Sending first PVC INARP 5d10h: ATMARP(ATM1/1/0.200)O: INARP\_REQ to VCD#20 2/200 for link 7(IP) 5d10h: ATMARP(ATM1/1/0.200)I: INARP Reply VCD#20 2/200 from 2.2.2.2 ATM1/1/0.200: VCD: 20, VPI: 2, VCI: 200 UBR, PeakRate: 44209 AAL5-LLC/SNAP, etype:0x0, Flags: 0xC20, VCmode: 0x0 OAM frequency: 0 second(s) InARP frequency: 5 minutes(s) Transmit priority 4 InPkts: 10, OutPkts: 11, InBytes: 680, OutBytes: 708 InPRoc: 10, OutPRoc: 5, Broadcasts: 0 InFast: 0, OutFast: 0, InAS: 0, OutAS: 6 InPktDrops: 0, OutPktDrops: 0 CrcErrors: 0, SarTimeOuts: 0, OverSizedSDUs: 0 OAM cells received: 0 OAM cells sent: 0 Status: UP show atm map コマンドを使用すると ATM での Inverse ARP によるダイナミック マッピングが 表示されますが、これは show arp および show atm arp コマンドでは表示されません。次の出力

を見ると、これがわかります。

7500-1# **show arp** 

| Protocol | Address      | Age | (min) | Hardware Addr  | Туре | Interface         |
|----------|--------------|-----|-------|----------------|------|-------------------|
| Internet | 172.16.81.82 |     | 2     | 0010.7be8.674b | ARPA | FastEthernet1/0/0 |
| Internet | 172.16.81.15 |     | -     | 0030.71d3.1020 | ARPA | FastEthernet1/0/0 |
| Internet | 172.16.81.10 |     | 2     | 0000.0c45.419a | ARPA | FastEthernet1/0/0 |

7500-1# show atm arp

7500-1#

## <u>RFC 1483 を使用した LLC と SNAP カプセル化</u>

<u>RFC 1483, Multiprotocol Encapsulation over ATM Adaptation Layer 5</u>は、さまざまなタイプのプロトコルデータユニット(PDU)をATM上で転送するためにカプセル化する方法を定義します。

RFC 1483 では、このカプセル化を実行するために 2 通りの方法を規定しています。

最も一般的な方法は、同じ仮想接続で複数のプロトコルを伝送できる LLC または SNAP カプセ ル化です。標準の LLC または SNAP ヘッダーは、カプセル化されたパケットのタイプを識別し ます。LLC カプセル化では、ルーテッド プロトコルとブリッジ プロトコルの両方をサポートし ます。パケットの SNAP ヘッダーは、プロトコルのタイプを識別します。

LLC ヘッダーは、次の3つの1オクテット フィールドから成ります。

| DSAP | SSAP | Ctrl |
|------|------|------|
|      |      |      |

LLC ヘッダーの値 0xAA-AA-03 は、SNAP ヘッダーを示します。このヘッダーのフォーマットは 次のとおりです。

|--|

3 オクテットの OUI は、2 オクテットの Protocol Identifier(PID)の意味を管理する組織を識別 します。これらを組み合せることで、個々のルーテッド プロトコルまたはブリッジ プロトコルが 厳密に識別されます。次に、ルーティングされる PDU の AAL5 Common Part Convergence Sublayer(CPCS)PDU ペイロード フィールドのフォーマットを示します。

| LLC 0xAA-AA-03                  |  |
|---------------------------------|--|
| OUI 0x00-00-00                  |  |
| EtherType(2 オクテット)              |  |
| PDU(最大2 <sup>16</sup> - 9オクテット) |  |

次の出力例は、debug atm packet コマンドを使用して、生成したものです。

### 注意:debugコマンドを発行する前に、『debugコマンドの重要な情報』を参照してください。

#### router# debug atm packet

#### この出力の意味を次に示します。

- ATM2/IMA0.294(0):パケットは出力パケットです。
- VCD: 0x5 VPI: 0x7 VCI: 0xC0: パケットはVPI 7およびVCI 192(0xC0)で送信されます。 これらの 値は 16 進数形式で与えられます。ルータが 5 バイトの ATM ヘッダーで正しい PVC 値を使 用しているかどうかを確認するためには、これらの値を 10 進数に変換します。この例では、 VCI の 16 進数値 0xC0 を 10 進数値に変換すると 192 になります。
- DM:0100:パケットはAAL5カプセル化を使用しています。この値は、特定のATM ハードウェ アのドライバが特別なケースのパケットを扱えるように、上位のソフトウェア層で設定され ます。たとえば、この値は、PA-A3のVCD 0やPA-A2のVCD 4096など、特別なOAM Virtual Circuit Descriptor (VCD;仮想回線ディスクリプタ)にOperation, Administration, and Maintenance(OAM)パケットを置くようにドライバにに指示します。AAL5 パケット : 0x4000AAL1 セル: 0x2000AAL1 パケット: 0x8000アプリケーションに独自の CRC がある場

合: 0x0400AAL3/4 パケット: 0x0000OAM パケット: 0x03000x0300

- SAP: AAAA: SNAPヘッダーが続きます。
- OUI:000000:次のPIDはEtherTypeです。
- TYPE:0800: IP Ethertype
- ABCD ABCD ABCD ping

## <u>IP から ATM VC へのスタティック マッピング</u>

スタティック マップ リストは、ATMARP および InATMARP メカニズムに対する代替手段を提供 する、Cisco IOS ソフトウェアの機能です。スタティック マップを使用すると、プロトコル アド レスに SVC の ATM アドレス、または PVC の VPI/VCI を関連付けることができます。

**注:静的**マップリストは、<u>RFC 1483</u>または<u>RFC 1577とは関 係しません</u>。

スタティック マッピングはノードが少数の場合は簡単ですが、設定する必要があるデバイスの数 が増すにつれ、設定が複雑になり、エラーの可能性が増大します。

Cisco IOS ソフトウェア リリース 11.3T からは、ATM VC コマンド モード が導入されました。 このモードではいくつかの新しい ATM コマンドが導入され、ATM パラメータの設定がさらに容 易になりました。新しい VC 設定モードでは、protocol ip およびその他の文(ip を ipx、decnet などで置き換えます)を使用してスタティック マッピングを設定します。この protocol コマンド は、11.3T 以前の IOS バージョンで使用されていた map-list コマンドおよび map-group コマンド に代わるものです。

次の例は、ATMインターフェイス1/1/0.200でPVC 2/200を作成する方法を示しています。AAL5で グローバルなデフォルトLLCまたはSNAPカプセル化を使用します。インターフェイスはIPアドレ ス2.2.2.1にあり、接続の他端には2.2.2.2があります。

interface ATM1/1/0.200 multipoint ip address 2.2.2.1 255.255.255.0 no ip directed-broadcast pvc 2/200 inarp 5 protocol ip 2.2.2.2 broadcast マッピングをチェックするには、show atm map コマンドを使用します。次の出力からわかるよ

うに、レイヤ3アドレスからレイヤ2アドレスへのマッピングは、Inverse ARP を使用した場合のようなダイナミックなものではなく固定的です。

7500-1# show atm map

Map list ATM1/1/0.100\_ATM\_INARP : DYNAMIC ip 1.1.1.2 maps to VC 19, VPI 2, VCI 100, ATM1/1/0.100

#### Map list ATM1/1/0.200pvc20 : PERMANENT

ip 2.2.2.2 maps to VC 20, VPI 2, VCI 200, ATM1/1/0.200, broadcast **注:ポイン**トツーポイントサブインターフェイスではスタティックマップを使用しないでくださ い。以前は、2 つの protocol ip コマンドを設定した後に一方の文を削除すると、まれにルータが リロードすることがありました(CSCdk58757、CSCdr43838)。

IOS リリース 11.3(T トレインを除く)以前のリリースを使用している場合は、ATM VC コンフィグレーションコマンド モードを使用できないため、代わりに古いコマンド構文を使用する必要があります。下の例からわかるように、全 PVC 設定を 1 行で設定するため、可能な設定は非常

に限定されます。使用可能な ATM PVC コマンドの詳細については、ここをクリックしてください。

interface ATM3/0.1 multipoint
 no ip directed-broadcast
 map-group MyMap
 atm pvc 4 0 36 aal5snap 2000 1000 32
!
map-list MyMap
 ip 10.2.1.1 atm-vc 4 broadcast
 ip 10.2.1.2 atm-vc 4 broadcast

Medina# show atm map

Map list ATM3/0.1pvc4 : PERMANENT ip 10.2.1.1 maps to VC 4, VPI 0, VCI 36, ATM3/0.1, broadcast

ip 10.2.1.2 maps to VC 4, VPI 0, VCI 36, ATM3/0.1, broadcast スタティック マップは Switched Virtual Circuit (SVC; 相手先選択接続)にも適用されます。宛先 プロトコル アドレスへの接続をセットアップする際は、ATM インターフェイスがマップ リスト のプロトコル アドレスに対応する ATM NSAP アドレスを特定し、次にその ATM アドレスへの SVC をセットアップします。

interface atm 4/0
ip address 131.108.168.1 255.255.255.0
atm nsap-address AB.CDEF.01.234567.890A.BCDE.F012.3456.7890.1234.12
atm maxvc 1024
pvc 0/5 qsaal
!
svc svc-1 nsap BC.CDEF.01.234567.890A.BCDE.F012.3456.7890.1334.13
protocol ip 131.108.168.2

## <u>トラブルシューティングの手順</u>

IP over ATM 接続に問題が生じた場合は、次のトラブルシューティング ステップを実行します。

### <u>手順1</u>

リモートの宛先に到達するために使用する VC をルータが検知していることを確認します。イン ターフェイスで debug atm errors コマンドを使用します。この debug コマンドはハードウェアの 動作に影響を与えません。多数の ATM エラーが存在する場合に出力を生成するだけです。

**注:InATMARP**を使用している場合は、代わりにdebug atm arpコマンドを発行してください。

注意:debugコマンドを発行する前に、『debugコマンドの重要な情報』を参照してください。

出力の中に次のような行があるかどうかを確認します。

Jul 12 05:01:26.161: ATM(ATM6/0): Encapsulation error1, link=7, host=B010117

このような行がある場合は、ATM マッピングの設定が誤っている可能性があります。この問題の トラブルシューティング方法については、「debug atm errors コマンドによるカプセル化障害の トラブルシューティング」を参照してください。

### <u>手順 2</u>

debug atm errors コマンドを使用しても出力が生成されない場合は、debug atm packet interface atm コマンドを使用します。

**注意:debug atm packetコマンド**は、VCを通過するパケットごとに1つのログメッセージを出力 します。デバッグ出力の量を適正にするため、このデバッグを有効にする前に、ping またはキー プアライブだけが VC を通過できるように、一般のトラフィックを除外します。

次の例では、10.144.152.2にpingを実行しています。ポイントツーポイントサブインターフェイ スは1つのPVCで使用されるため、ルータはこのPVCから同じIPサブネット宛てのすべてのpingを 自動的に送信します。

1. show running-config コマンドを使用して、設定と ping を試みている IP アドレスを確認します。

```
interface ATM2/IMA0.294 point-to-point
ip address 10.144.152.1 255.255.255.252
no ip directed-broadcast
pvc test 7/192
vbr-nrt 500 500 10
```

 debug atm packet interface atm コマンドを使用します。ルータへの影響を最小限に抑える ため、デバッグ コマンドはできるだけ詳細に指定します。

cisco# debug atm packet interface atm2/im0.294 vc ?

<0-255> VPI/VCI value(slash required) <0-65535> VCI WORD Connection Name

cisco# debug atm packet interface atm2/im0.294 vc 7/192

ATM packets debugging is on

Displaying packets on interface ATM2/IMA0.294 VPI 7, VCI 192 only

 terminal monitor コマンドを使用して、ルータに Telnet した場合にデバッグ出力が表示され ることを確認します。現在のターミナルおよびセッションに関する debug コマンド出力お よびシステム エラー メッセージを表示するには、terminal monitor EXEC コマンドを使用し ます。また、すべてのデバッグ出力をコンソールではなくバッファに直接記録することも検 討します。これを行うためには、グローバルコンフィグレーションモードで logging buffered および no logging console コマンドを実行します。show logging コマンドを使用し て変更を確認します。端末パラメータ設定コマンドはすべてローカルに設定され、セッショ ン終了後は無効になる点に注意してください。 cisco# terminal monitor

% Console already monitors

4. PVC の発信パケット(OutPkts)および着信パケット(InPkts)に関する現在の値を記録し ます。

#### cisco# show atm pvc test

ATM2/IMA0.294: VCD: 5, VPI: 7, VCI: 192, Connection Name: test VBR-NRT, PeakRate: 500, Average Rate: 500, Burst Cells: 100 AAL5-LLC/SNAP, etype:0x0, Flags: 0x20, VCmode: 0x0 OAM frequency: 0 second(s), OAM retry frequency: 10 second(s), OAM retry frequency: 10 second(s) OAM up retry count: 2, OAM down retry count: 2 OAM Loopback status: OAM Disabled OAM VC state: Not Managed ILMI VC state: Not Managed ILMI VC state: Not Managed InARP frequency: 15 minutes(s) Transmit priority 2 InPkts: 0, OutPkts: 2920, InBytes: 0, OutBytes: 163784

```
InPRoc: 0, OutPRoc: 6
InFast: 0, OutFast: 4, InAS: 0, OutAS: 0
InPktDrops: 0, OutPktDrops: 0
CrcErrors: 0, SarTimeOuts: 0, OverSizedSDUs: 0
OAM cells received: 0
F5 InEndloop: 0, F5 InSegloop: 0, F5 InAIS: 0, F5 InRDI: 0
F4 InEndloop: 0, F4 InSegloop: 0, F4 InAIS: 0, F4 InRDI: 0
OAM cells sent: 2901
F5 OutEndloop: 2901, F5 OutSegloop: 0, F4 OutRDI: 0
F4 OutEndloop: 0, F4 OutSegloop: 0, F4 OutRDI: 0
OAM cell drops: 0
Status: UP
```

- 5. リモート エンドに対して ping を発行し、InPkts と OutPkts がどちらも 5 パケット増加する ことを確認します。ABCD のペイロード パターンを探して、パケットが ping であり、他の パケットの Operation, Administration, and Maintenance (OAM) セルではないことを確認し ます。参照: <u>PVC 管理のための OAM の使用トラブルシューティング:OAM セルと PVC</u> <u>管理を使用する際の PVC 障害</u>
- 6. show atm pvc vcd\_numberコマンドを再び発行して、OutPktsも5パケット増加することを確認します。注: Cisco IOSソフトウェアリリース11.3(2)T以降を実行している必要があります。それよりも前のリリースを使用している場合は、代わりに show atm vc コマンドを使用します。OutPkts の値を、ping を実行する前に記録した値と比較します。下記の出力例では5回の ping を2セット送信したため、OutPkts カウンタが 10 増加しています。このインターフェイスではまだ InPkts が記録されていない点に注意してください。この出力は、ルータはパケットを送信していますが、リモート デバイスがパケットを受信していないことを示唆しています。InPkts の値が 0 であることは、ATM スイッチ クラウド内のエンドツーエンド パスが適切にプロビジョニングされていないことを示唆しています。cisco# show atm pvc test

ATM2/IMA0.294: VCD: 5, VPI: 7, VCI: 192, Connection Name: test VBR-NRT, PeakRate: 500, Average Rate: 500, Burst Cells: 100 AAL5-LLC/SNAP, etype:0x0, Flags: 0x20, VCmode: 0x0 OAM frequency: 0 second(s), OAM retry frequency: 10 second(s), OAM retry frequency: 10 second(s) OAM up retry count: 2, OAM down retry count: 2 OAM Loopback status: OAM Disabled OAM VC state: Not Managed ILMI VC state: Not Managed InARP frequency: 15 minutes(s) Transmit priority 2 InPkts: 0, OutPkts: 2930, InBytes: 0, OutBytes: 164904 InPRoc: 0, OutPRoc: 16 InFast: 0, OutFast: 4, InAS: 0, OutAS: 0 InPktDrops: 0, OutPktDrops: 0 CrcErrors: 0, SarTimeOuts: 0, OverSizedSDUs: 0 OAM cells received: 0 F5 InEndloop: 0, F5 InSegloop: 0, F5 InAIS: 0, F5 InRDI: 0 F4 InEndloop: 0, F4 InSegloop: 0, F4 InAIS: 0, F4 InRDI: 0 OAM cells sent: 2901 F5 OutEndloop: 2901, F5 OutSegloop: 0, F5 OutRDI: 0 F4 OutEndloop: 0, F4 OutSegloop: 0, F4 OutRDI: 0 OAM cell drops: 0 Status: UP 注:出力は、使用しているカードによって異なります。

### <u>手順 3</u>

ping を送信したときに、リモート エンドが ping を受信するかどうかを確認します。これを確認

するには、リモート エンドで debug ip icmp コマンドを使用します。

### <u>手順4</u>

両側がパケットを送信していることが確認されたら、エンドツーエンドで接続できない理由を特定する必要があります。これを行うには、次のチェックを実行します。

- show interface コマンドの出力で、Cyclic Redundancy Check (CRC; 巡回冗長チェック) エ ラーや入力キューのドロップなど、0 以外の入力または出力エラー カウンタをチェックしま す。ping を発行したときにこれらのカウンタが増加するかどうかを確認します。詳細につい ては、「ATM インターフェイスに関する CRC トラブルシューティング ガイド」を参照し てください。
- 両端でループバックを使用します。詳細については、「Cisco ルータのループバック モード の理解」を参照してください。
- 3. プロバイダーのクラウド内でループバック テストを実行します。プロバイダーがリンクの エンドツーエンド パス経由でパケットを送信できるかどうかを確認します。
- 両方の終端でペイロード スクランブリングが有効または無効のどちらであるかを調べます。1 つのインターフェイスで CRC エラーの値が大きい場合は、スクランブリングが一方で有効、もう一方で無効になっている可能性があります。
- Maximum Transmission Unit (MTU; 最大伝送ユニット)を上限とするさまざまなサイズの ping テストを実行します。特定のサイズでだけ ping が失敗するかどうかを確認します。ポ リシングの問題が発生していないかどうかをチェックします。詳細については、ここをクリ ックしてください。

## 関連情報

- ・WAN 環境における ATM PVC のトラブルシューティング
- <u>RFC 1483, Multiprotocol Encapsulation over ATM Adaptation Layer 5</u>
- ATM インターフェイスに関する CRC トラブルシューティング ガイド
- トラブルシューティング: OAM セルと PVC 管理を使用する際の PVC 障害
- ・ debug atm errors コマンドでのカプセル化失敗のトラブルシューティング
- <u>RFC 1577, Classical IP and ARP over ATM</u>
- ATM テクノロジーに関するサポート ページ
- ・<u>テクニカルサポート Cisco Systems</u>